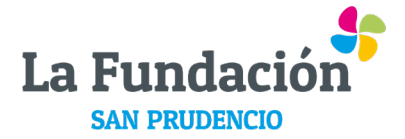

## Manual Extranet Empresas de La Fundación

En este manual encontrarás el paso a paso para acceder y moverte a lo largo de la nueva Extranet de La Fundación San Prudencio para las empresas.

1. Te llegará un email de bienvenida a la Extranet de La Fundación desde el email: <u>suitecrm@lafundacion.com</u> como el que aquí aparece pero con el nombre de tu empresa y tu dirección de correo electrónico:

| Estimado | SAN | PRUDENCIO | ADVICE, | S.L.U., |
|----------|-----|-----------|---------|---------|
|----------|-----|-----------|---------|---------|

Bienvenido a la Extranet para los usuarios de Fundación Laboral San Prudencio.

Para empezar a hacer uso de la aplicación debe generar una contraseña. Haga click en el siguiente enlace:

## Alta web

Una vez dado de alta en la aplicación, deberá acceder a la web: sanprudencioempresas.activalink.com mediante el usuario (<u>mbeistegui@lafundacion.com</u>) y contraseña.

Le recordamos que el acceso a la Extranet es personal e intransferible. Al aceptar el uso de la Extranet nos autoriza a activar cualquiera de los documentos que haya aceptado en dicha Extranet.

Atentamente,

Fundacion Laboral San Prudencio

Este es un mensaje generado automáticamente por lo que no debe responder al mismo. Para cualquier duda o problema por favor contacta con San Prudencio.

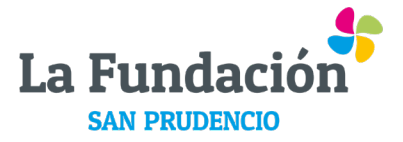

2. Si pinchas en el enlace de "Alta web", te lleva directamente a la página de la extranet dónde poder generar la contraseña. Te aparecerá una pantalla como esta en el navegador:

| 💲 🗖 🛟 Login Extranet SanPrudencio Em   x   + 🛛 🗖                                                                                         | ×         |
|----------------------------------------------------------------------------------------------------|-----------|
| C C A D https://sanprudencioempresas.activalink.com/views/alta/?id=91200719-23e8-f1f2-7c7c-63c970cd6bd3&tipo=Accounts A A D D f= G % ··· | •         |
| Alta en la Extranet                                                                                                    | Q         |
|                                                                                                    |           |
| LaF Empresas                                                                                                    | -         |
|                                                                                                    | <u>21</u> |
| A informatica@lafundacion.com                                                                                                    | 0         |
|                                                                                                    | 0         |
| 🕒 Contraseña                                                                                                    | -         |
| La Fundación                                                                                                    | +         |
| A Repite la Contraseña SAN PRUDENCIO                                                                                                    |           |
| Punto de Encuentro · Elkargunea                                                                                                    |           |
| Mostrar contraseña 🕥 Registrarse                                                                                                    |           |
|                                                                                                    |           |
| © Copyright 2023 Fundación San Prudencio<br>Política de cookies, Política de privacidad, y Aviso                                         | Ø         |
| Legal.                                                                                                    | ŝ         |
| 💶 🔎 Buscar 🔄 🗮 💿 📦 👻 💽 💺 🔯                                                                                                    | 5         |

3. Una vez registrada la empresa con un usuario y contraseña, te aparecerá una pantalla de inicio para poner usuario y contraseña que acabas de establecer y podrás acceder a la Extranet.

| Iniciar sesion en<br>LaF Empresas |  |  |  |  |
|-----------------------------------|--|--|--|--|
|                                   |  |  |  |  |
|                                   |  |  |  |  |
| Iniciar sesión                    |  |  |  |  |
| contraseña?                       |  |  |  |  |
| tranet Empresas La                |  |  |  |  |
| icio is a product of              |  |  |  |  |
|                                   |  |  |  |  |

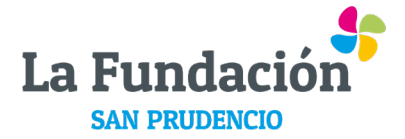

## Apartados de la Extranet para navegar por ella

En primer lugar, lo que aparece es el apartado "Datos Empresa" con la ficha de la empresa y sus datos básicos:

| La Fundación          | =                            |                      |
|-----------------------|------------------------------|----------------------|
| لم)<br>Datos Empresa  | Datos Empresa                |                      |
| ſħ                    | SAN PRUDENCIO ADVICE, S.L.U. |                      |
| Corporativos          | Telefono                     | Email                |
|                       | 945222900                    | info@lafundacion.com |
| O)<br>Titulares       | CIF<br>801572817             | IBAN                 |
| $\bigcirc^+$          | Colle                        | Codigo Postal        |
| Añadir Titulares      | DATO, 43                     | 01005                |
|                       | Ciudad                       | Provincia            |
| Solicitudes Titulares | VITORIA-GASTEIZ              | Araba/Alava          |
| [→<br>Cerrar sesión   |                              |                      |

En la banda vertical izquierda en azul con iconos están los distintos apartados: Datos Empresa (imagen anterior) – Corporativos – Titulares – Añadir Titulares – Solicitudes Titulares – Cerrar Sesión.

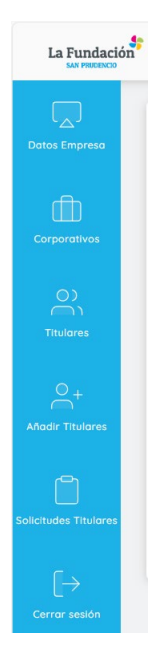

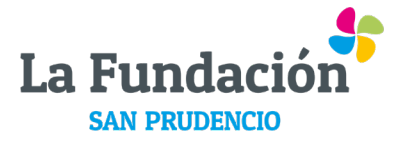

En el apartado "Corporativos": aparece el listado de los puestos de tu empresa como aparece en esta pantalla:

| os Empreso           | Las modif<br>fundacion | icaciones de<br>@lafundacio | los contactos "Corporativos" se comunicar<br>n.com, indicando nombre, das apellidas y e | ón por mail a<br>- mail de cantacto |
|----------------------|------------------------|-----------------------------|-----------------------------------------------------------------------------------------|-------------------------------------|
| rporativos           | Nombre                 | ¢                           | Tipo Corporativo 🔶 Fecha 🔶 DNI                                                          | ¢ Email                             |
| 0                    | AMAIA                  |                             | SMA                                                                                     |                                     |
| r i i i<br>litulares | ESTHER                 |                             | GERENTE                                                                                 |                                     |
| 0.2                  | IDOIA                  |                             | SPM                                                                                     |                                     |
| dir Titulares        | NURIA                  |                             | RESPONSABLE                                                                             | @lafundacion.com                    |
| Ċ                    |                        |                             |                                                                                         |                                     |
| udes Titulares       |                        |                             |                                                                                         |                                     |

Los cambios en "Corporativos" (altas o bajas de personas responsables de áreas en la empresa) se deben comunican por mail a: <u>fundacion@lafundacion.com</u>.

El apartado de "Titulares" es donde aparece el listado de los titulares que tiene dados de alta la empresa en La Fundación San Prudencio.

| La Fundación         | * ≡       |              |               |                        |              | 1 |
|----------------------|-----------|--------------|---------------|------------------------|--------------|---|
| لم)<br>Datos Empresa | Titulares |              |               |                        | Exportor     | 1 |
|                      | Nombre    | Fecha Inicio | DNI           | Fecha de Nacimiento    | Subsituación | φ |
| Ē                    | AMAIA     | 07/03/2022   | 141 (111) 111 | $Bag(G) = \pm \pi a^2$ |              |   |
| Corporativos         | ANDONI    | 11/02/2020   | 101010101     | -1 -201                |              |   |
|                      | MIREN     | 11/02/2020   | 1.000         | 10/ 44/ 197            |              |   |
| 0)                   | NAGORE    | 07/11/2023   |               | 14/ 11/ 17             |              |   |
| Titulores            |           |              |               |                        |              |   |
| 0.                   |           |              |               |                        |              |   |

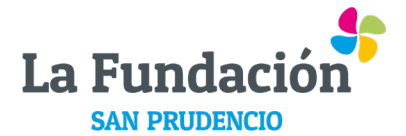

"Añadir Titulares": es el apartado donde se deben dar de alta las y los titulares.

| Datos Nuevo Titular: 26/12/2023 |                    |
|---------------------------------|--------------------|
| Nombre *                        | Género *           |
| Nombre                          |                    |
| Primer Apellido *               | DNI *              |
| Primer Apellido                 |                    |
| Segundo Apellido                | Email *            |
| Segundo Apellido                | Correo electronico |
| Teléfono Móvil *                | Teléfono Fijo      |
| Telefono Móvil                  | Teléfono Fijo      |
| Fecha de Nacimiento *           |                    |
| dd/mm/aaaa                      | 8                  |
| Calle                           | Codigo Postal      |
| Calle                           | Codigo postal      |
| Ciudad                          | Provincia          |
| Cludad                          | Provincia          |

"Solicitudes de titulares": es en el apartado donde poder revisar las solicitudes de alta de titulares que están pendientes. Todavía no aparecen como titulares porque están pendientes del visto bueno en La Fundación.

| La Fundación  | =                     |               |     |           | 1        |
|---------------|-----------------------|---------------|-----|-----------|----------|
| Datos Empresa | Solicitudes Titulares |               |     |           | Exportor |
| ſĒ            | Nombre                | Fecha Trámite | DNI | \$ Estado | ¢        |
| Corporativos  |                       |               |     |           |          |